## **Purcell Friendship Hall Guest Wifi Access Instructions**

**1-** Look in the list of wireless networks available on your device and connect to MHSGUEST.

Once connected, a screen should automatically open that looks like this.

Click on the **Please click here to connect to the network**.

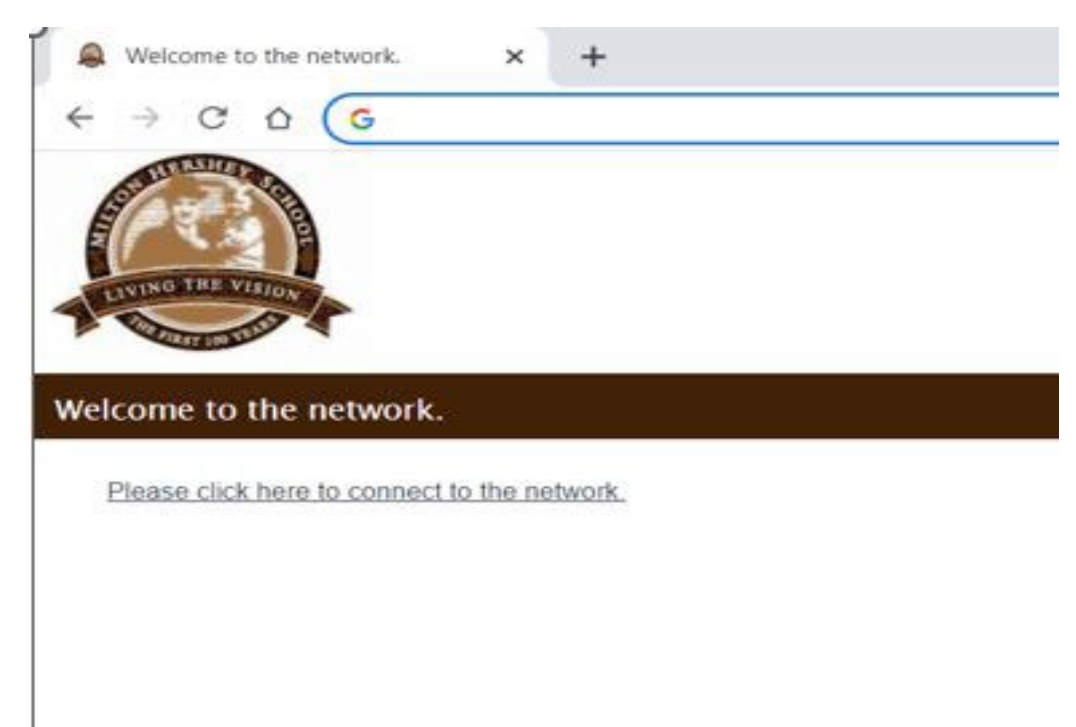

## **2** - On the next screen click on the box that says **Event Account**.

as a uncar area by selecting uncar negister.

| Network Login                                                             | Register as a Guest                                                                    |
|---------------------------------------------------------------------------|----------------------------------------------------------------------------------------|
| If you have been issued credentials for this network, please login below. | If you have not been issued credentials for this network, please register your device, |
| *Dser Name:<br>*Password:                                                 | Guest Register                                                                         |
| Login                                                                     | Event account                                                                          |

**3** - Read the Acceptable Use Policy and select the box next to I agree to the Acceptable Use Policy and then click the box that says **Event Account** once again.

twork and Computer Acceptable Use Policy

i forth the principles that govern the use by customers of the Web-based products and services provided by Milton Her unsible, abusive or illegal activities.

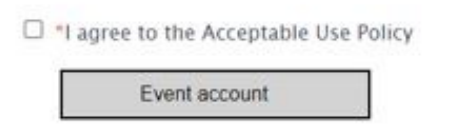

**4** - To sign in, please enter the userid as shown below. It is <u>mhspurcell@mhs-pa.org</u> then click the **Next** button.

| SCHOOL                     |      |      |  |
|----------------------------|------|------|--|
| Sign in                    |      |      |  |
| mhspurcell@mhs-pa.or       | g    |      |  |
| Can't access your account? |      |      |  |
|                            | Back | Next |  |

 ${\bf 5}$  - Now enter the password which is Purcell9091

Make sure to capitalize the P. Then click on the **Sign In** box.

| ← mhsvisit@mhs-pa.org |  |
|-----------------------|--|
| Enter password        |  |
| Password              |  |
| Forgot my password    |  |

**6** - On this screen click on **Yes**. You don't need to check the box for **Don't show this again**.

| HERSHEY                            |                   |                  |
|------------------------------------|-------------------|------------------|
| mhsvisit@mhs-pa.                   | org               |                  |
| Stay signed                        | in?               |                  |
| Do this to reduce t<br>to sign in. | he number of time | es you are asked |
| Don't show th                      | is again          |                  |
|                                    | No                | Yes              |

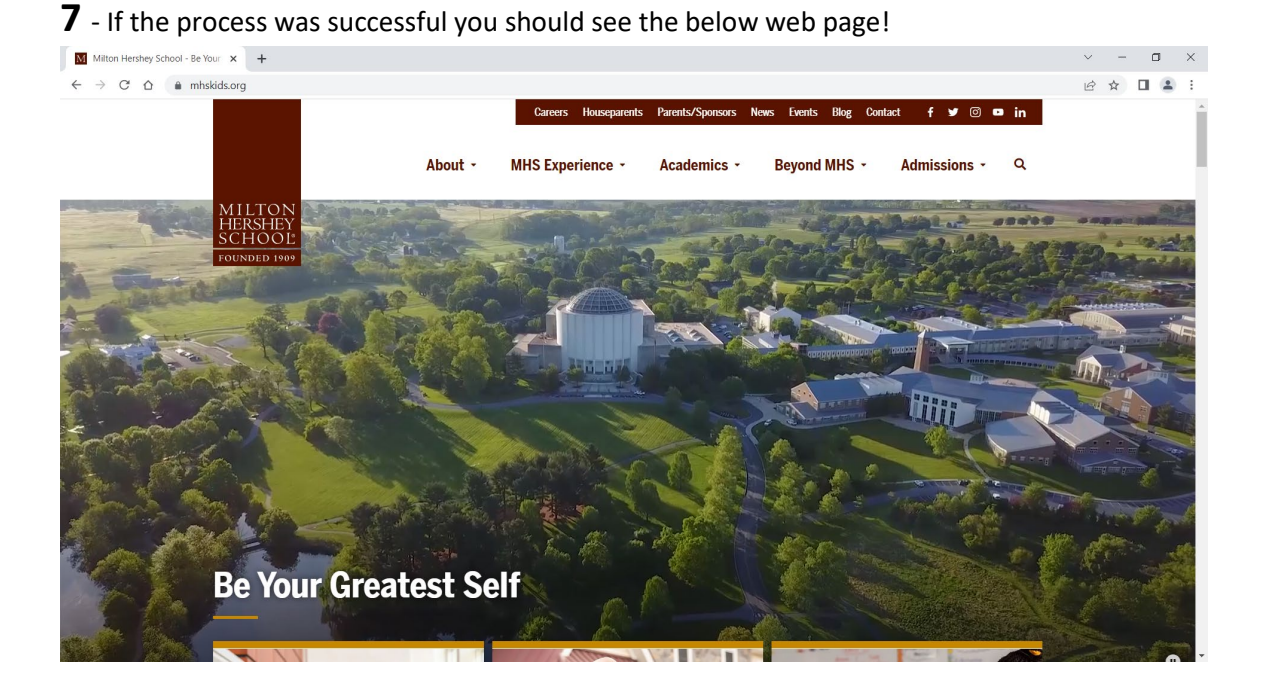